## ctf kali虚拟机初体验

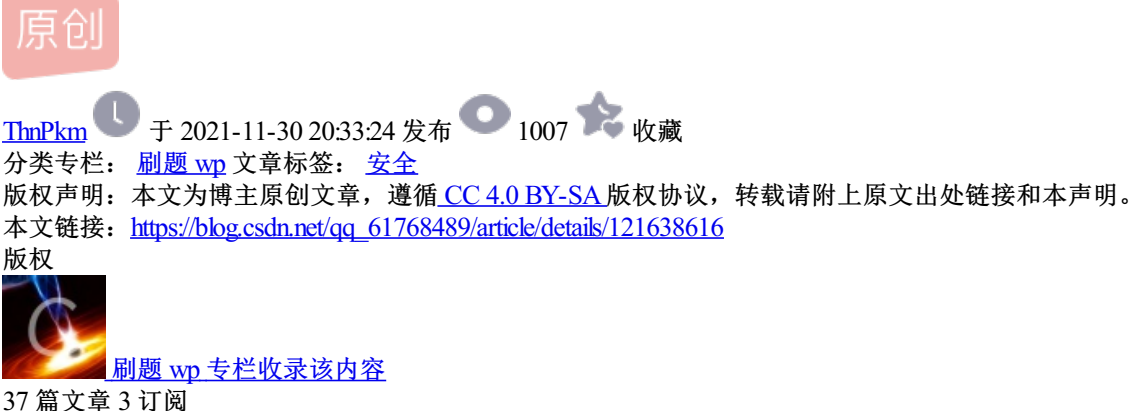

3/扁叉阜 3 k 订阅专栏

虚拟机安装好一个多星期了,一直没有搞懂怎么做,今天终于是使用了一下

一直想使用binwalk分离出隐写的文件

之前是这么尝试的

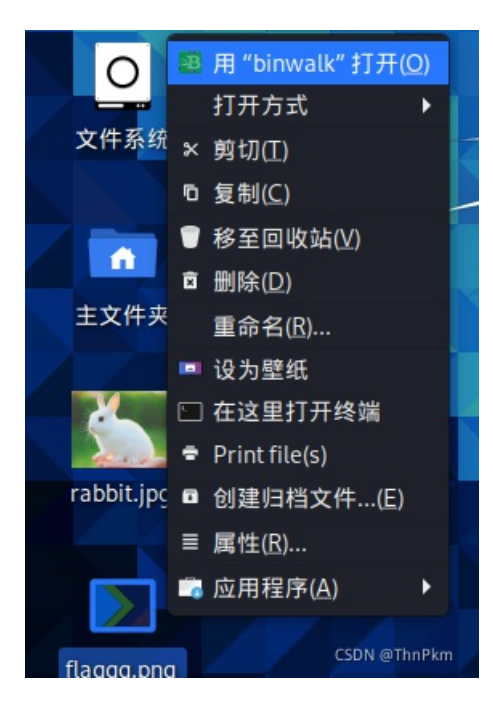

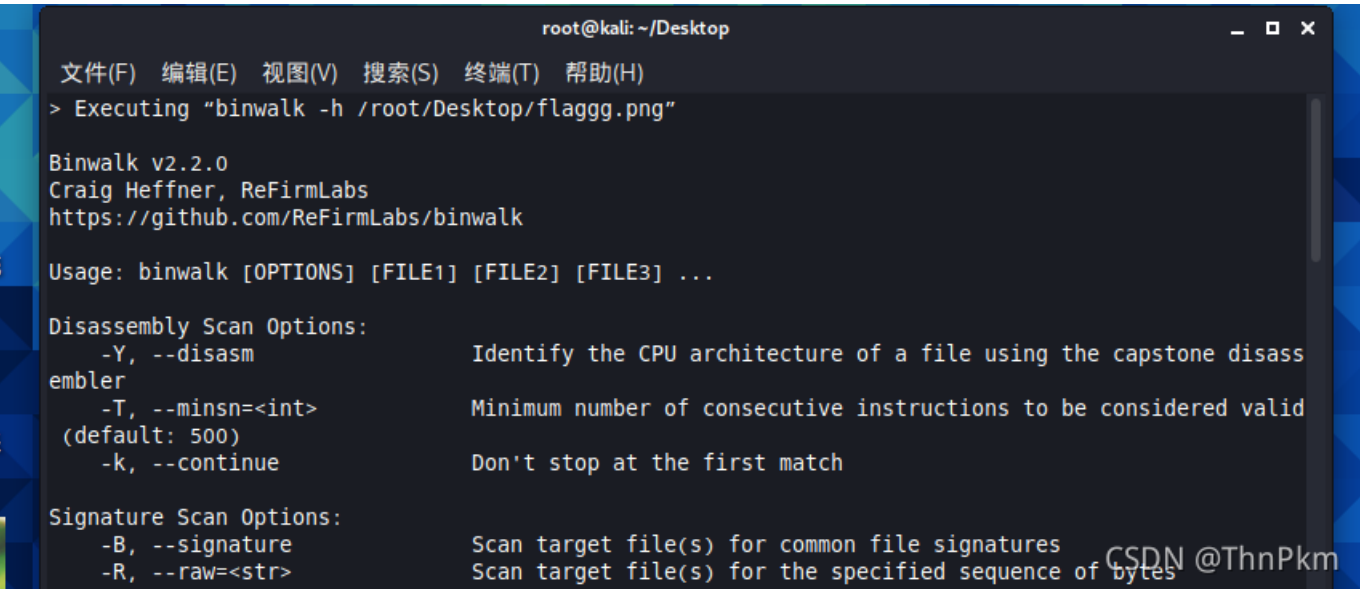

长得不是我想要的样子

## 嗯终于知道是咋个弄了,直接在Treminal终端里输入"binwalk"后面加上文件即可

用kali写一下之前的图片隐写2顺带写个wp:

首先将下载好的png文件拖进kali

binwalk检查文件: (文件也是直接拖在后面去的)

binwalk /root/Desktop/flaggg.png

binwalk分离文件:

binwalk -e /root/Desktop/flaggg.png

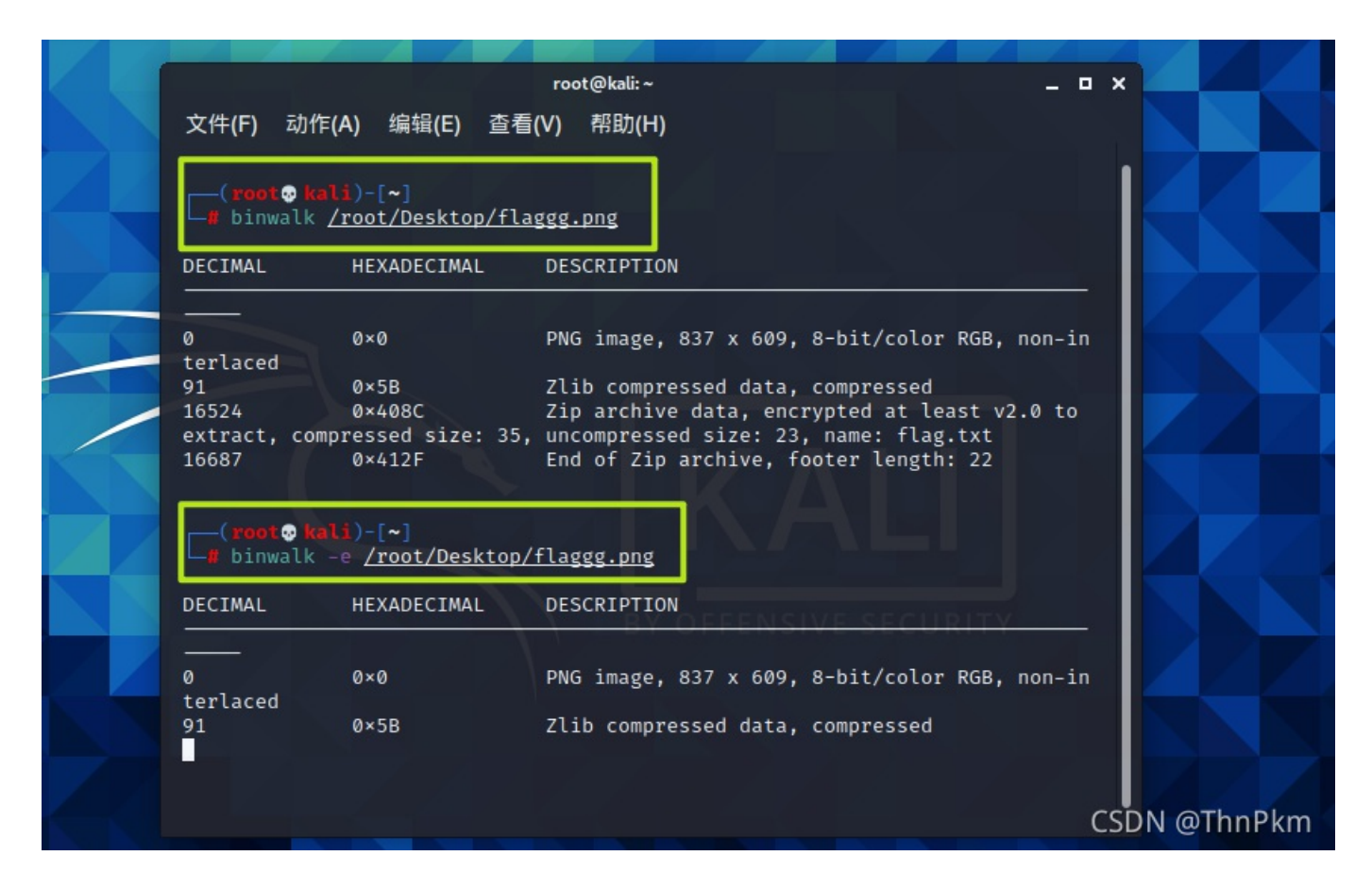

完成后桌面出现新的文件夹

| _flaggg.png<br>extracted |                                                 | 408C.zip _ ロ ><br>归档文件(A) 编辑(E) 视图(V) 帮助(H) |
|--------------------------|-------------------------------------------------|---------------------------------------------|
| ) 编辑(E) 视图(              | _ntaggg.png.extracted - 又件會理器<br>V) 转到(G) 帮助(H) | ▶ <u>↑</u> 打开 ▼ 〒 解压缩 ▶ ● ◎                 |
| → ↑ ♠                    | /root/Desktop/_flaggg.png.extracte              | · ← → ↑ 🛅 位置(L): 🗖 /                        |
| 文件系统                     | 1 1<br>10 10<br>101 101<br>1010                 | 名称 文件打包器 × 改日期<br>■ flag.txt 21年11月15日 07:  |
| oot                      | 5B 5B.zlib 408Cp                                | 输入归档文件"408C.zip"的密码。                        |
| 夏面                       |                                                 | 密码(P):                                      |
| 回收站<br>2档<br>☞ 대         |                                                 | ☑ 取消(C) ✓ 确定(O)<br>CSDN @ThnPkm             |

把408C.zip 拖出kali,到本机桌面进行密码爆破

先010修改图片高度得到密码:

## hint: 密码为fxznb+四位小写字母

CSDN @ThnPkm

掩码爆破

|                | <mark>一</mark><br>打开      | - <i>师</i> 》<br>开始!                      | <b>//</b> ■<br>停止 | どうしゃういん ひんしゅう いんしゅう いいしん いいしん いんしゅう しんしゅう しんしゅう しんしゅう いんしゅう いんしゅう しんしゅう しんしゅ しんしゅ | <ul><li>◆</li><li>升级</li></ul> | い<br>帮助   | 关于     | ■ <mark>■</mark><br>退出 | 文<br>1   |
|----------------|---------------------------|------------------------------------------|-------------------|----------------------------------------------------------------------------------------------------|--------------------------------|-----------|--------|------------------------|----------|
| A C<br>7 C     | 加密的 7<br>C:\Users         | rip/PAR/ACE/<br>s\达\Desktop\             | 408C.zip          |                                                                                                    | _ 攻击类                          | 型         |        | ~                      | ł        |
| 0 E<br>0 1     | 范围                        | 长度 字典                                    | 明文                | 自动保存                                                                                                    | 选项                             | 高级        |        |                        | p        |
| 94<br>в С      | -暴力范[<br>  前有:<br>  1 所有: | 围选项<br>大写拉丁文(<br>小写拉丁文(                  | A - Z)            | Ŧ                                                                                                    | 开始于:                           |           |        | -                      | 文<br>文   |
| B 5<br>7 E     |                           | 小马拉了文()<br><del>数字(0_9)</del><br>特殊符号(!@ | )                 | ŝ                                                                                                    | 结束于:<br>摘码:                    | xznh????  | 1      |                        | <u>ک</u> |
| СЕ<br>10<br>Г0 | □空格<br>□所有                | 可打印字符                                    |                   |                                                                                                    | JHG H-J+                       | ALIN: !!! | 用户定义   |                        |          |
|                | オルチャックト                   | -                                        |                   |                                                                                                    |                                |           | CODING | STUIL VI               | 10       |

| Advanced Archi | ve Password Recovery 统计信息: |       |
|----------------|----------------------------|-------|
| 总计口令           | 438,127                    |       |
| 总计时间           | 84ms                       |       |
| 平均速度(口令/秒)     | 5,215,797                  |       |
| 这个文件的口令        | fxznbyyds                  | 2     |
| 十六进制口令         | 66 78 7a 6e 62 79 79 64 73 | 6     |
| 📊 保存           | ✔ 確容DN @T                  | hnPkm |